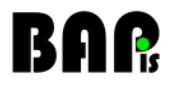

# LC8K100CXP CXP camera

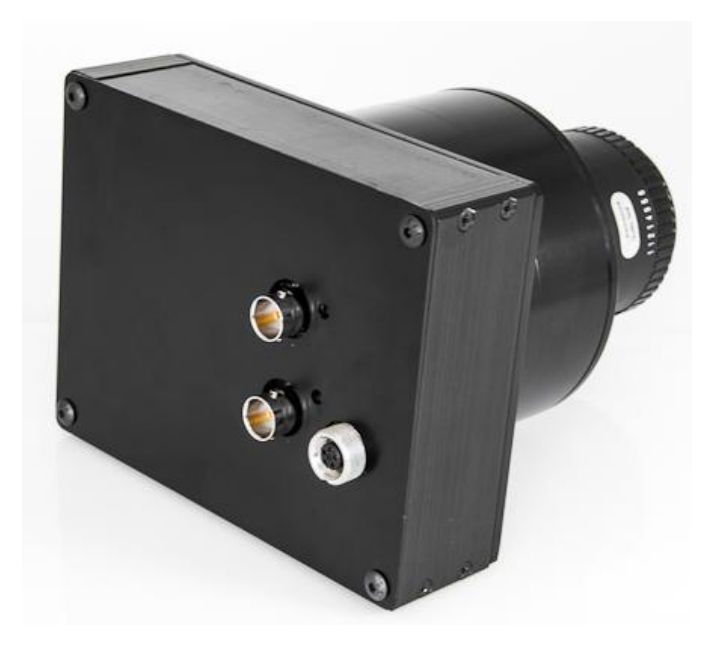

# Firmware Update Version 1.0 31.08.2012

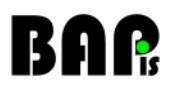

Publisher

BAP Image Systems GmbH Am Weichselgarten 7 91058 Erlangen Germany

 PHONE:
 + 49 (0) 9131 - 69 15 40

 FAX:
 + 49 (0) 9131 - 69 15 42

 E-MAIL:
 info@bapimaging.com

 WEB:
 http://www.bapimaging.com

#### Printed in Germany Specifications are subject to change

Windows is a registered trademark of the Microsoft Corporation

#### Copyright © BAP Image Systems GmbH

All rights reserved

This user manual is intellectual property of the BAP Image Systems GmbH. Unauthorized use, photocopying or distribution prohibited.

Any repetition of the content of this handbook, completely or partially, is prohibited without written authorization granted by the BAP Image Systems GmbH.

Edition August 2012

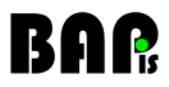

### <u>History</u>

| Version          |          | comments      |
|------------------|----------|---------------|
| Version 1.0 31.0 | 8.2012 f | first release |

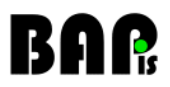

#### Table of content

| 1.   | System requirements   | 5 |
|------|-----------------------|---|
| 1.1. | Hardware              | 5 |
| 1.2. | Software              | 5 |
| 2.   | Update implementation | 6 |
| 2.1. | Starting the program  | 6 |
| 2.2. | Main window           | 7 |
| 2.3. | Update start          | 7 |
| 2.4. | Úpdate process        | 8 |
| 2.5. | End of update         | 9 |
| 2.6. | Close the program     | 9 |
| 2.7. | Activation of version |   |

#### 1. System requirements

#### 1.1. Hardware

The camera has to be connected to a CXP Image Grabber a power supply.

CXP Image Grabber We suggest our assemblies: PCIE4CXP2, PCIE8CXP4

Power supply The camera needs a power supply with an output voltage of 8,0V. Power consumption of the camera is about 7W.

#### 1.2. Software

The update software is written for these common Windows Applications: Windows XP 32bit, Windows Vista 32bit, Windows 7 64bit.

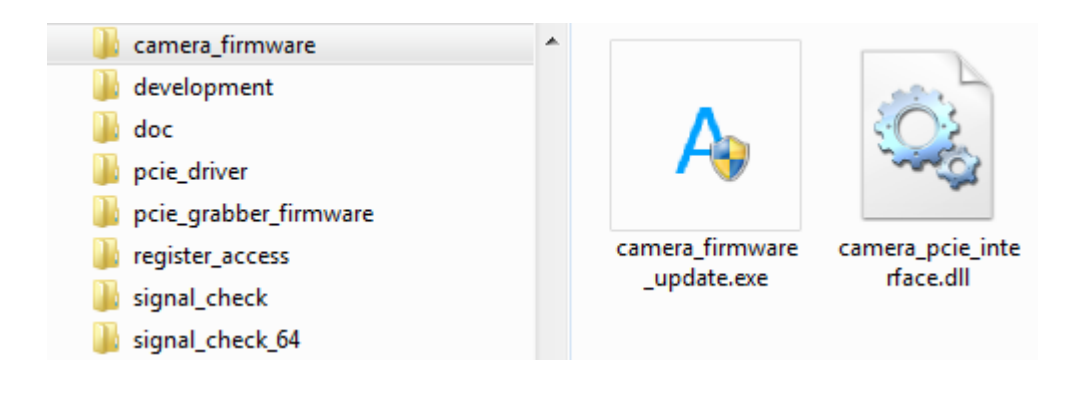

In the software package, the necessary update software file [camera\_firmaware\_update.exe] and [camera\_pcie\_interface.dll] is found in folder ,camera\_firmware'.

If one file is not available, the update cannot be started.

#### 2. Update implementation

#### 2.1. Starting the program

Double-click with left mouse button on the program icon.

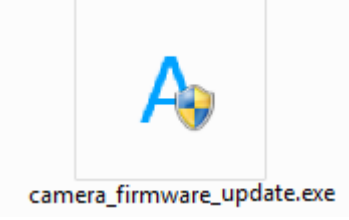

It might be possible, there will pop up a Windows Request (e.g. for Windows 7).

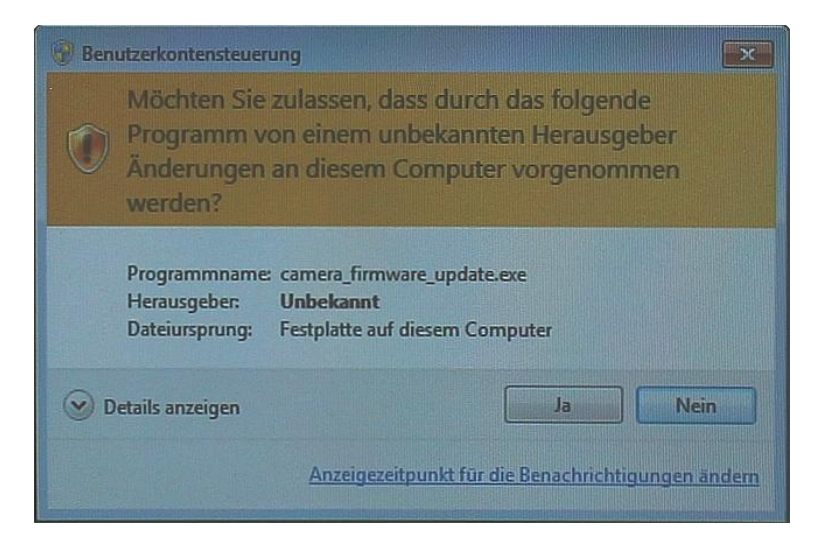

Please confirm with OK.

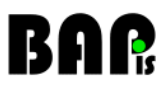

#### 2.2. Main window

If program is started, an update operation dialogue appears for the update of both camera components (board A and board C).

| A Camera firmware update (A: 2012/08/22, C: 2012/08/22) | × |
|---------------------------------------------------------|---|
| A board update                                          | ] |
|                                                         |   |
| C board update                                          |   |
|                                                         |   |
| Start Update Exit                                       |   |
|                                                         |   |

Note: In the upper part of the window, the publication date is shown.

#### 2.3. Update start

To start the update, please click on button 'Start Update'.

| A Camera firmware update (A: 2012/08/22, C: 2012/0 | 8/22) |
|----------------------------------------------------|-------|
| A board update                                     |       |
| C board update                                     |       |
| Start Update                                       | Exit  |

Next, for security reasons, you will be asked, if the update should be really executed.

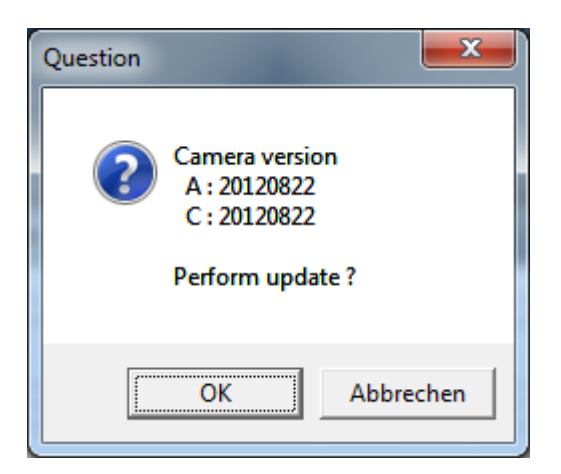

Do you really want to reprogram the camera? Click button ,OK'.

#### 2.4. Update process

During the update:

- Under no circumstances, the camera is allowed to be turned off
- The CXP connection to the Image Grabber has to be held
- Don't turn off the computer

| A Camera firmware update (A: 2012/08/22, C: 2012/08/2 | 2) 🗾 💌 |  |
|-------------------------------------------------------|--------|--|
| A board update                                        |        |  |
| C board update                                        |        |  |
| Start Update                                          | Exit   |  |

This process can take some time (up to 1 minute).

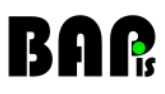

| A Camera firmware update (A: 2012/08/22, C: 2012/08/ | 22)  |  |
|------------------------------------------------------|------|--|
| A board update                                       |      |  |
|                                                      |      |  |
| C board update                                       |      |  |
|                                                      |      |  |
| Start Update                                         | Exit |  |
|                                                      |      |  |

During this period, it is not possible to click any button.

#### 2.5. End of update

If the programming is finished, suitable information appears which should be confirmed with OK.

| 1 | INFO X                                  |
|---|-----------------------------------------|
|   | Programming success, time : 257574 [ms] |
|   | ОК                                      |

#### 2.6. Close the program

After the information dialogue is closed, the program can be closed with button ,Exit'.

| A Camera firmware update (A: 2012/ | 08/22, C: 2012/08/22) |
|------------------------------------|-----------------------|
| A board update                     |                       |
|                                    |                       |
| C board update                     | <b></b>               |
|                                    |                       |
| Start Update                       | Exit                  |
|                                    |                       |

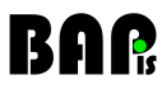

#### 2.7. Activation of version

The new firmware is activated, if a hardware test is done.

Therefore, please turn off the camera and turn it on again, e.g. plug out and plug in the power supply cable.

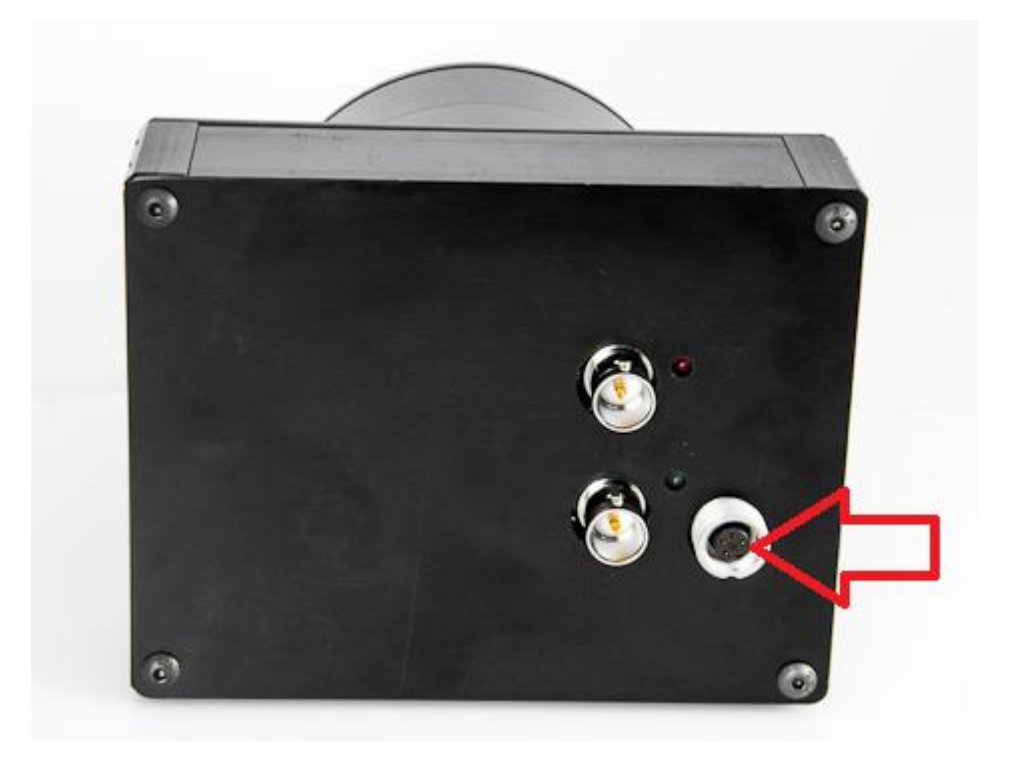

### **Contacting BAP**

#### Europe

BAP Image Systems GmbH Am Weichselgarten 7 91058 Erlangen Germany

| Tel: | +49 (0) 9131 – 691 540 |
|------|------------------------|
| Fax: | +49 (0) 9131 - 691 542 |

#### USA

BAP Image Systems, LLC TECH Fort Worth 1120 South Freeway, Ste 214 Fort Worth, TX 76104 USA

| Tel: | +1 (0) 817 – 878 2773 |
|------|-----------------------|
| Fax: | +1 (0) 817 - 878 2739 |

| E-mail: | info@bapimaging.com |
|---------|---------------------|
| Web:    | www.bapimaging.com  |